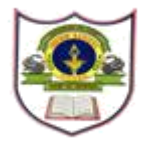

#### INDIAN SCHOOL SOHAR CIRCULAR LKG to XII

#### ISS/WEBCIR/067/22-23 27<sup>th</sup> September 2022

#### FEE PAYMENT GATEWAY

Dear Parents,

Please note that a new method of school fee payment through Bank Muscat payment gateway has been enabled in the school ERP parent login.

Highlights how

- 1) Payment can be done using bank Debit / Credit card.
- 2) Automatic and immediate updation of fees in the school ERP.
- 3) Instant fee receipt printing from the ERP.

Steps have been defined in the attached user manual.

Warm regards,

Sanchita Verma Principal Indian School Sohar

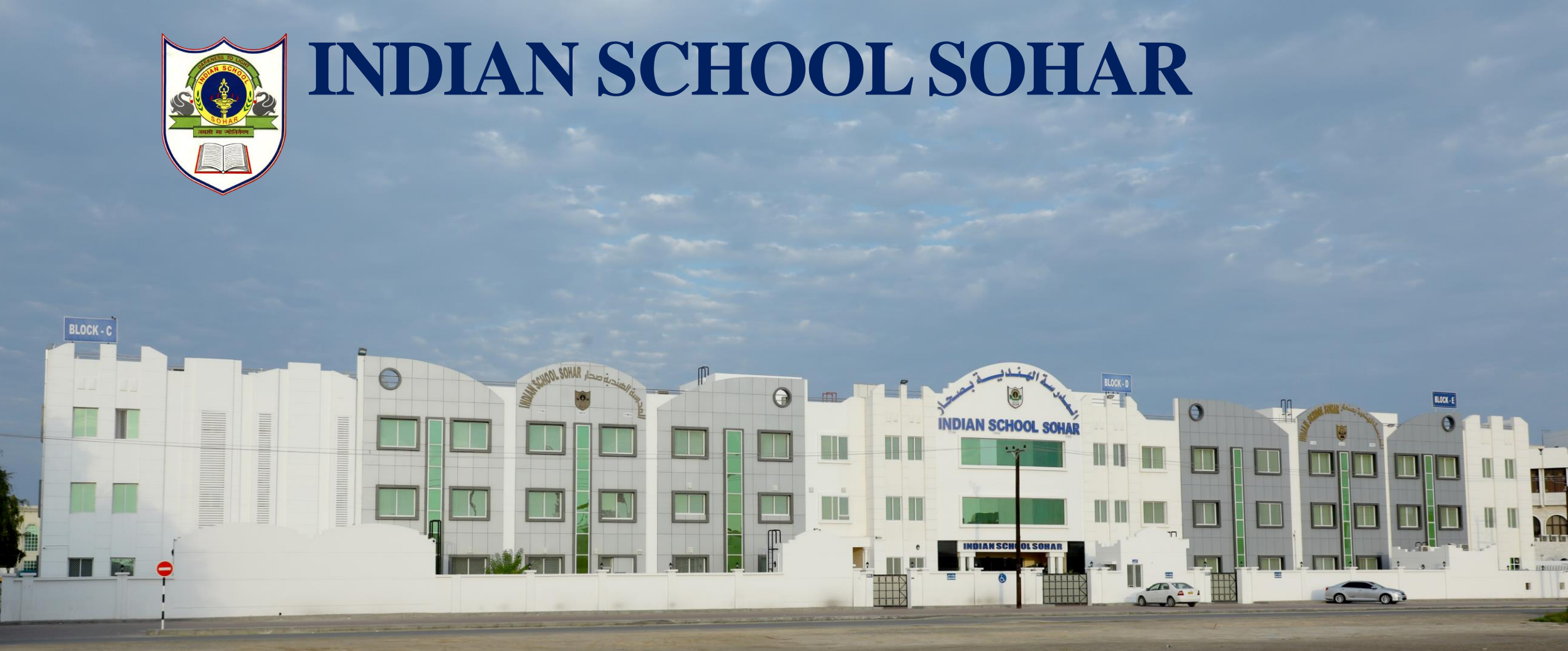

USER MANUAL FOR ONLINE PAYMENT OF SCHOOL FEE THROUGH DEBIT / CREDIT CARD

## User manual for online payment of school fee through Debit / Credit Card

## STEP-1

Visit Indian School Sohar website (<u>https://www.indianschoolsohar.com/</u>) and click "Parent Login" option

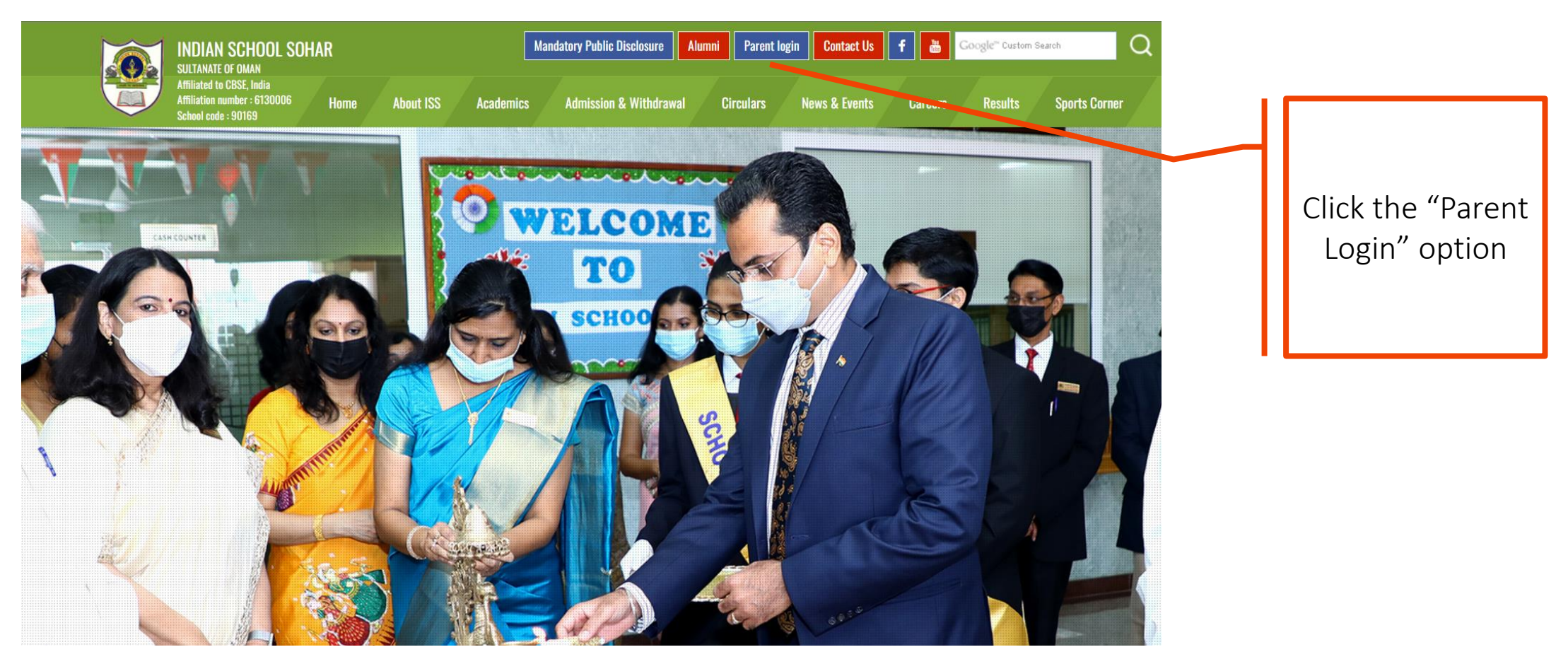

#### ■ISS ERP system will be displayed. Click "Login" option for parent login.

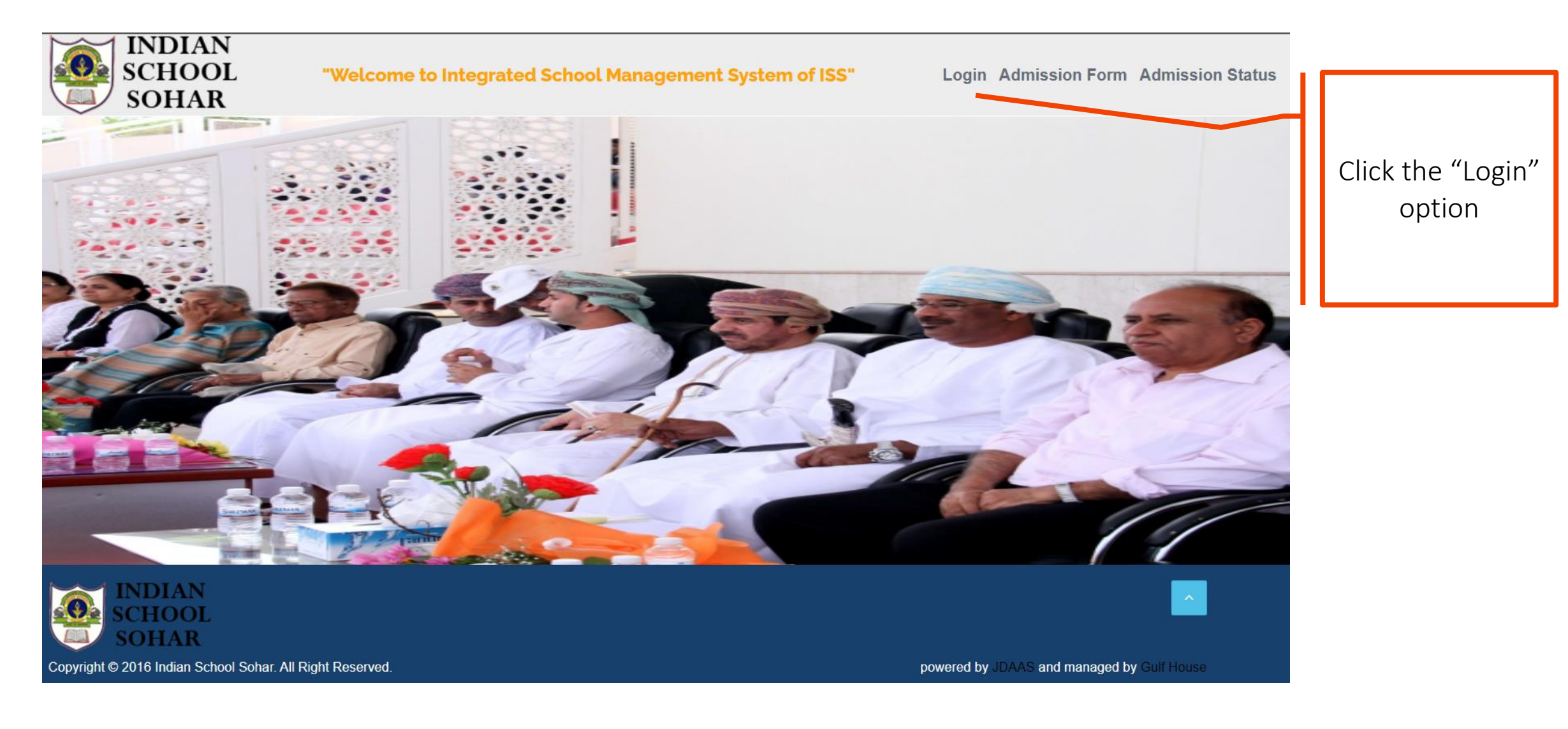

- Enter Username (GR No.) and Password.
- Click "Sign in" button to login to the ERP.
- In case of any trouble in login, please refer to the User manual for Parent login

| Sign in           |         |  |
|-------------------|---------|--|
| User Name         |         |  |
|                   |         |  |
| Password @        |         |  |
|                   |         |  |
| Keep me logged in |         |  |
| Forgot Password   |         |  |
|                   | 0:      |  |
|                   | Sign in |  |

- Click "Online Payment" option.
- It will display fee payment details.

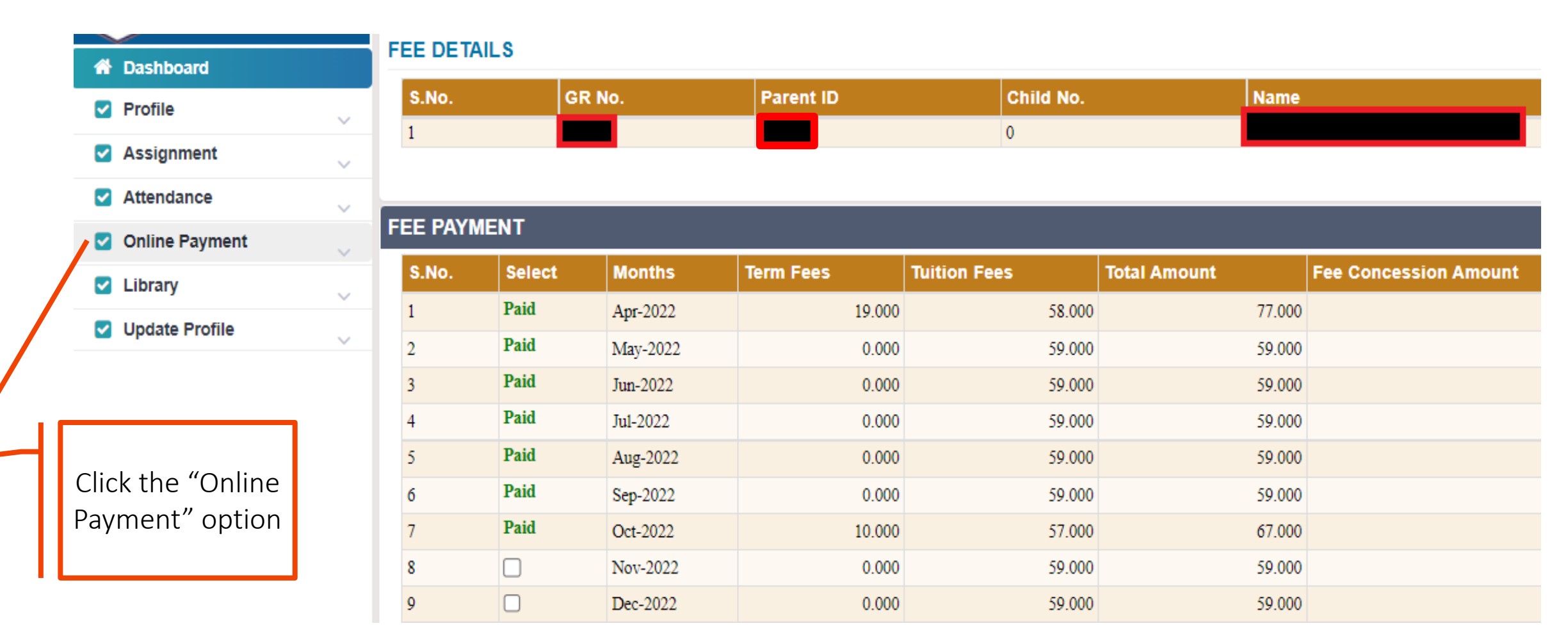

Select the month(s) for which you wish to pay the fees.

Total Payable Amount will be displayed.

Click "Proceed to Payment" option.

| F | FEE PAYMENT |        |          |           |              |              |               |  |  |  |
|---|-------------|--------|----------|-----------|--------------|--------------|---------------|--|--|--|
|   | S.No.       | Select | Months   | Term Fees | Tuition Fees | Total Amount | Fee Concessio |  |  |  |
|   | 1           | Paid   | Apr-2022 | 19.000    | 58.000       | 77.000       |               |  |  |  |
|   | 2           | Paid   | May-2022 | 0.000     | 59.000       | 59.000       |               |  |  |  |
|   | 3           | Paid   | Jun-2022 | 0.000     | 59.000       | 59.000       |               |  |  |  |
|   | 4           | Paid   | Jul-2022 | 0.000     | 59.000       | 59.000       |               |  |  |  |
|   | 5           | Paid   | Aug-2022 | 0.000     | 59.000       | 59.000       |               |  |  |  |
|   | 6           | Paid   | Sep-2022 | 0.000     | 59.000       | 59.000       |               |  |  |  |
|   | 7           | Paid   | Oct-2022 | 10.000    | 57.000       | 67.000       |               |  |  |  |
|   | 8           | Paid   | Nov-2022 | 0.000     | 59.000       | 59.000       |               |  |  |  |
|   | 9           |        | Dec-2022 | 0.000     | 59.000       | 59.000       |               |  |  |  |

| New payment           | Amount |
|-----------------------|--------|
| Previous Due Fee      | 0.000  |
| Transport Fee         | 0.000  |
| Fee Amount            | 59.000 |
| Fee Concession Amount |        |
| COVID-19 Discount     | 0.000  |
| Fine Amount           | 0.000  |
| Total Payable Amount  |        |

- Review the payment details.
- Click "Pay Now" button to proceed to the online payment gateway page.
- In case of any change in the fee payment, click "Back to Fee Details".

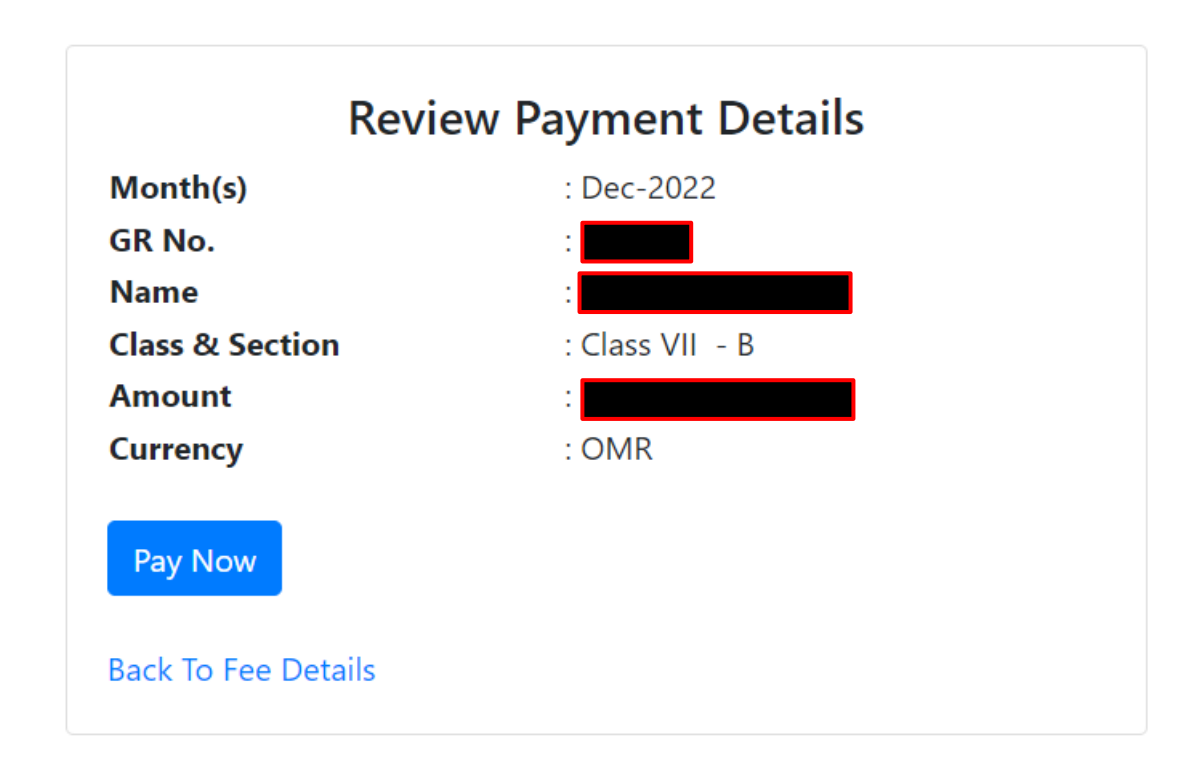

Enter the debit / credit card details from which you wish to make the payment.

Click "Make Payment" option to pay the fees.

| بنك مسقط<br>bank muscat                                   |                                                                                                    |
|-----------------------------------------------------------|----------------------------------------------------------------------------------------------------|
| INDIAN SCHOOL SOHAR<br><sup>Order No.</sup><br>10001007   | Amount Pavable                                                                                                    |
| Pay by Card                                               |                                                                                                    |
| Card Number                                               | VISA                                                                                                    |
| Expiry Date CVV   Oct (10) • 2022 • •••   OMB • • • • ••• | 576                                                                                                    |
| Make Payment Cancel                                       |                                                                                                    |
| PCI DSS                                                   | Powered by<br>م المقسوط العام المعالي المعالي |

Enter the OTP which you have received on your mobile number registered with the bank.

- Click "Verify" to make the payment.
- \* Kindly enter the OTP within the stipulated time allowed by the bank.

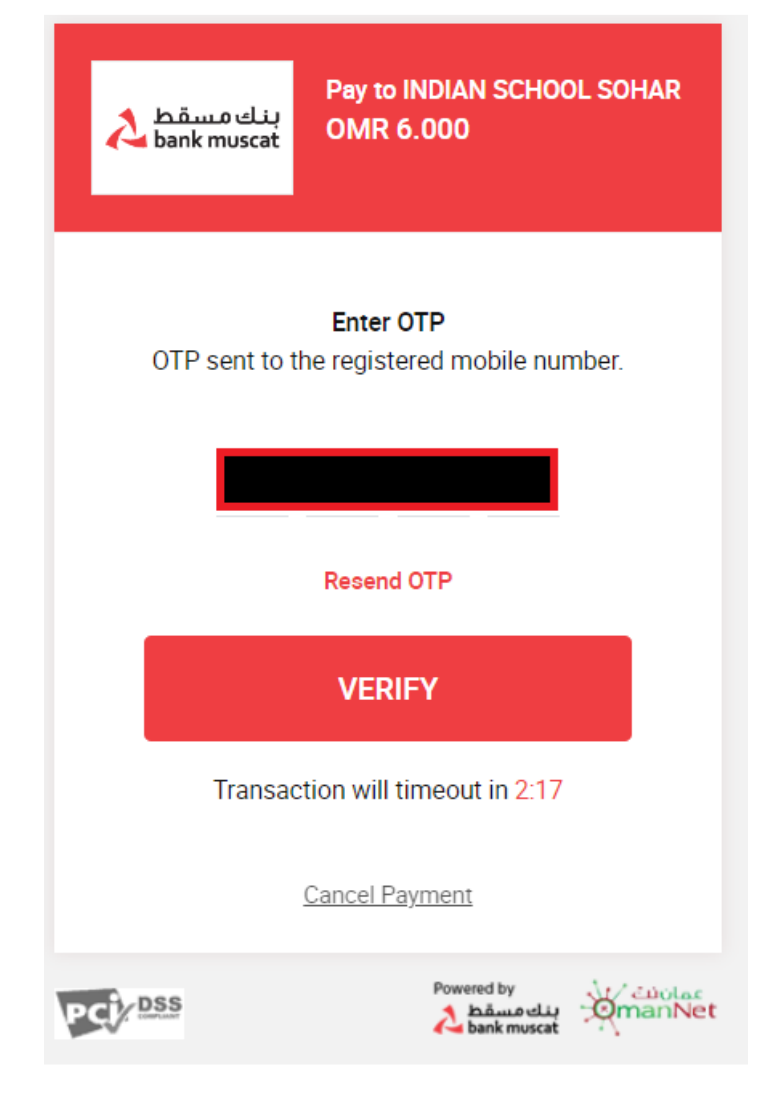

After successful payment, receipt will be displayed.

- Bank receipt print can be taken for your reference.
- Click on "Back to Fee Details" to return to school ERP fee page.

| Receipt             |                          |  |  |  |  |
|---------------------|--------------------------|--|--|--|--|
| School Name:        | INDIAN SCHOOL SOHAR      |  |  |  |  |
| Name:               | AVANEESH SUDARSHAN GUPTA |  |  |  |  |
| GR.No:              |                          |  |  |  |  |
| Order No:           | 10001007                 |  |  |  |  |
| Bank Ref No:        | 754280                   |  |  |  |  |
| Trans Date:         | Sep 21 2022 11:44AM      |  |  |  |  |
| Amount:             |                          |  |  |  |  |
| Success             |                          |  |  |  |  |
| Back To Fee Details | Print                    |  |  |  |  |

In the school ERP, the status of fees paid will be updated as "Paid".

| FEE PAYMENT  |                                                |  |  |  |  |  |  |  |
|--------------|------------------------------------------------|--|--|--|--|--|--|--|
| Total Amount | F                                              |  |  |  |  |  |  |  |
| 77.000       |                                                |  |  |  |  |  |  |  |
| 59.000       |                                                |  |  |  |  |  |  |  |
| 59.000       |                                                |  |  |  |  |  |  |  |
| 59.000       |                                                |  |  |  |  |  |  |  |
| 59.000       |                                                |  |  |  |  |  |  |  |
| 59.000       |                                                |  |  |  |  |  |  |  |
| 67.000       |                                                |  |  |  |  |  |  |  |
| 59.000       |                                                |  |  |  |  |  |  |  |
|              |                                                |  |  |  |  |  |  |  |
|              | 59.000<br>59.000<br>59.000<br>67.000<br>59.000 |  |  |  |  |  |  |  |

Click on the "PAYMENT RECEIPT LIST" displayed below the fee chart.

It will display all the fee payment receipts.

■Print icon 🕒 is available to take print of the fee receipt.

Click 🕒 icon to take the print out of the fee payment receipt .

| PAYMENT RECEIPT LIST |       |             |      |            |              |      |              |             |              |             |       |
|----------------------|-------|-------------|------|------------|--------------|------|--------------|-------------|--------------|-------------|-------|
|                      | S.No. | Receipt No. | Name | Class Name | Payment Mode | Bank | Payment Date | Fine Amount | Bank Charges | Paid Amount | Print |
|                      | 1     | FR225857    |      | Class VII  | CASH         |      | 22-May-2022  | 0.000       | 0.000        |             | ₽     |
|                      | 2     | FR2212551   |      | Class VII  | CASH         |      | 30-Aug-2022  | 0.000       | 0.000        |             | ₽     |
|                      | 3     | FR2212903   |      | Class VII  | CASH         |      | 01-Sep-2022  | 0.000       | 0.000        |             | ₽     |

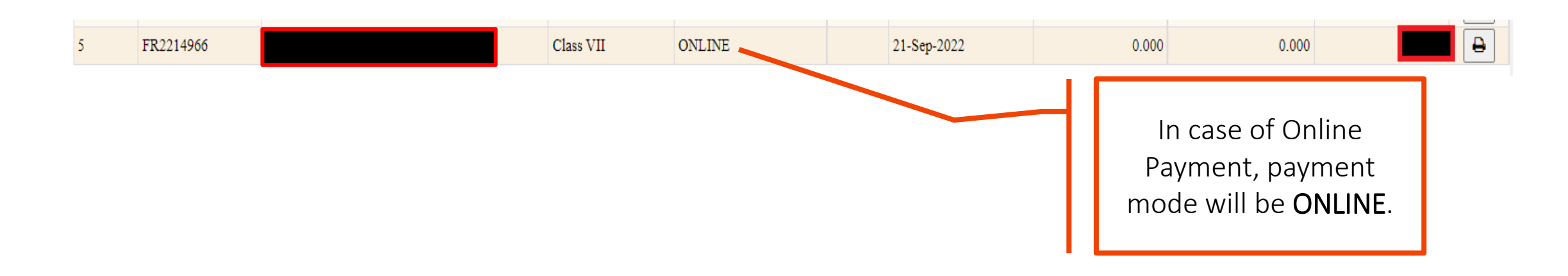

# INDIAN SCHOOL SOHAR

1/1

In case of any query, please send an email to sgupta@indianschoolsohar.com and mark Cc to opnmanager@indianschoolsohar.com

THANK YOU